# P1 Admission Application 小一入學申請

## User Guide

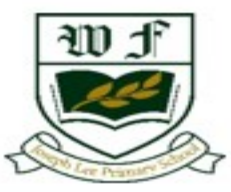

W F Joseph Lee Primary School

## 1. How to apply?

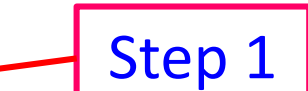

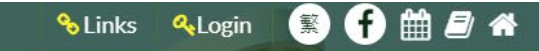

Wf About Us Admission Learning and Teaching Student Development School Events Achievement Connection Gallery P.1 Admission W F JOSEPH LEE Primary School Interim Admission (P.2 - P.5) W F Joseph Les Primary Schor **Online Admission Application Form** Tuition and Fee Remission Scholar ship Seconda y School Places Allocatic n (SSPA)

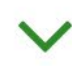

Step 2

## WFJLPS

#### 2. Admission Application

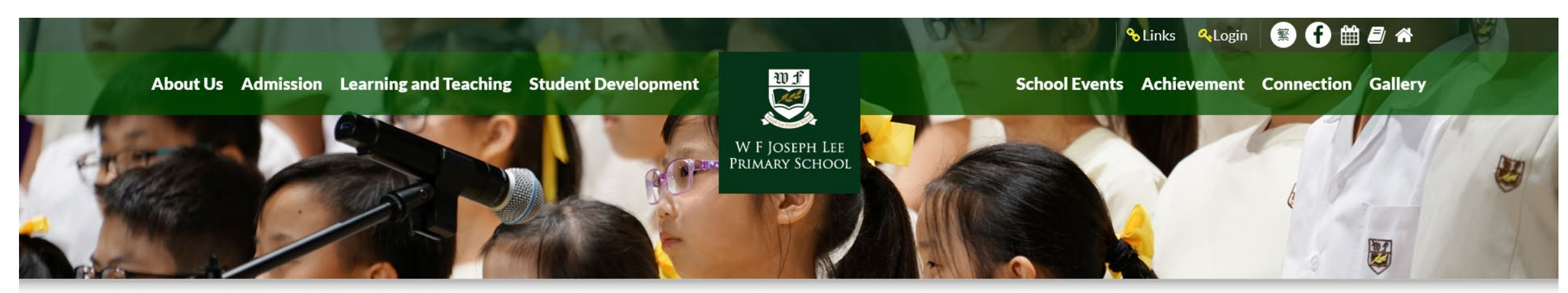

Home > Admission > Online Admission Application Form

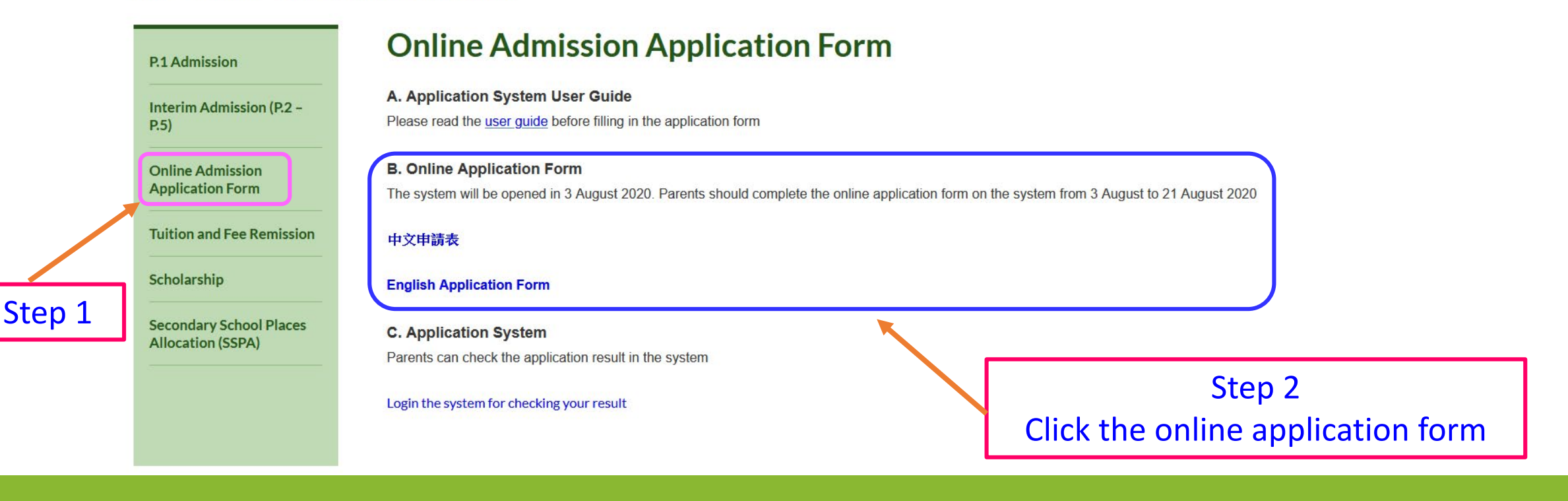

| Part A: Application's Information |                          |   |                    |
|-----------------------------------|--------------------------|---|--------------------|
| Chinese Name:                     |                          | * |                    |
| English Name:                     |                          | * |                    |
|                                   | same as HKID card        |   |                    |
| Sex:                              | 🔍 Male 🔍 Female 🌟        |   |                    |
| Place of Birth:                   | Please select V          |   | <b>Fill in the</b> |
| Date of Birth (DD-MM-YYYY):       | DD 🔻 - MM 🔻 - YYYY 🔻 🏢 🔆 |   | Fill III the       |
| *Age:                             | *                        |   | information        |
| Birth Cert No.:                   | *                        |   |                    |
| Passport No. (if applicable):     |                          |   |                    |
| Nationality:                      | Please select            |   |                    |
| Language Use at Home:             | Please select            |   |                    |
| Address in Hong Kong:             |                          |   | *                  |
|                                   |                          |   |                    |
|                                   |                          | / |                    |
| District:                         | Please select 🔻 🌟        |   |                    |
| Telephone No.:                    | *                        |   |                    |
| Contact No.:                      | *                        |   |                    |
| No. of Siblings:                  | Please select            |   |                    |

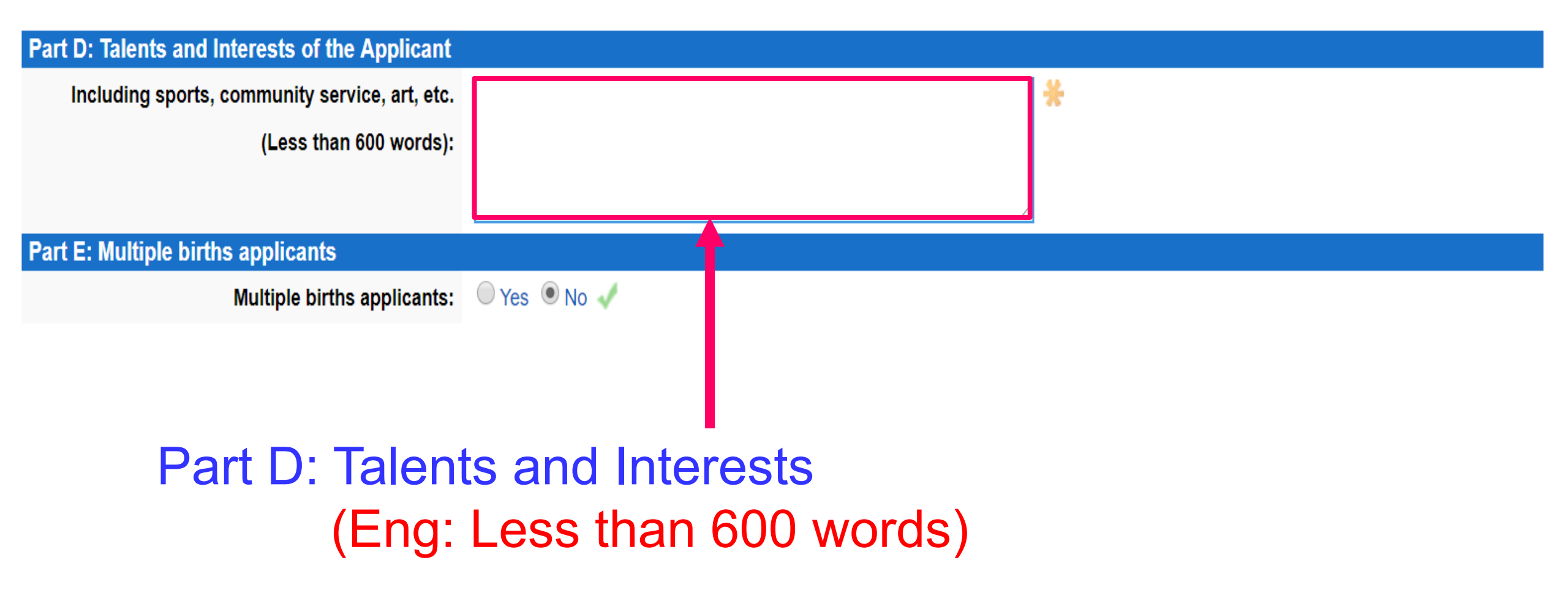

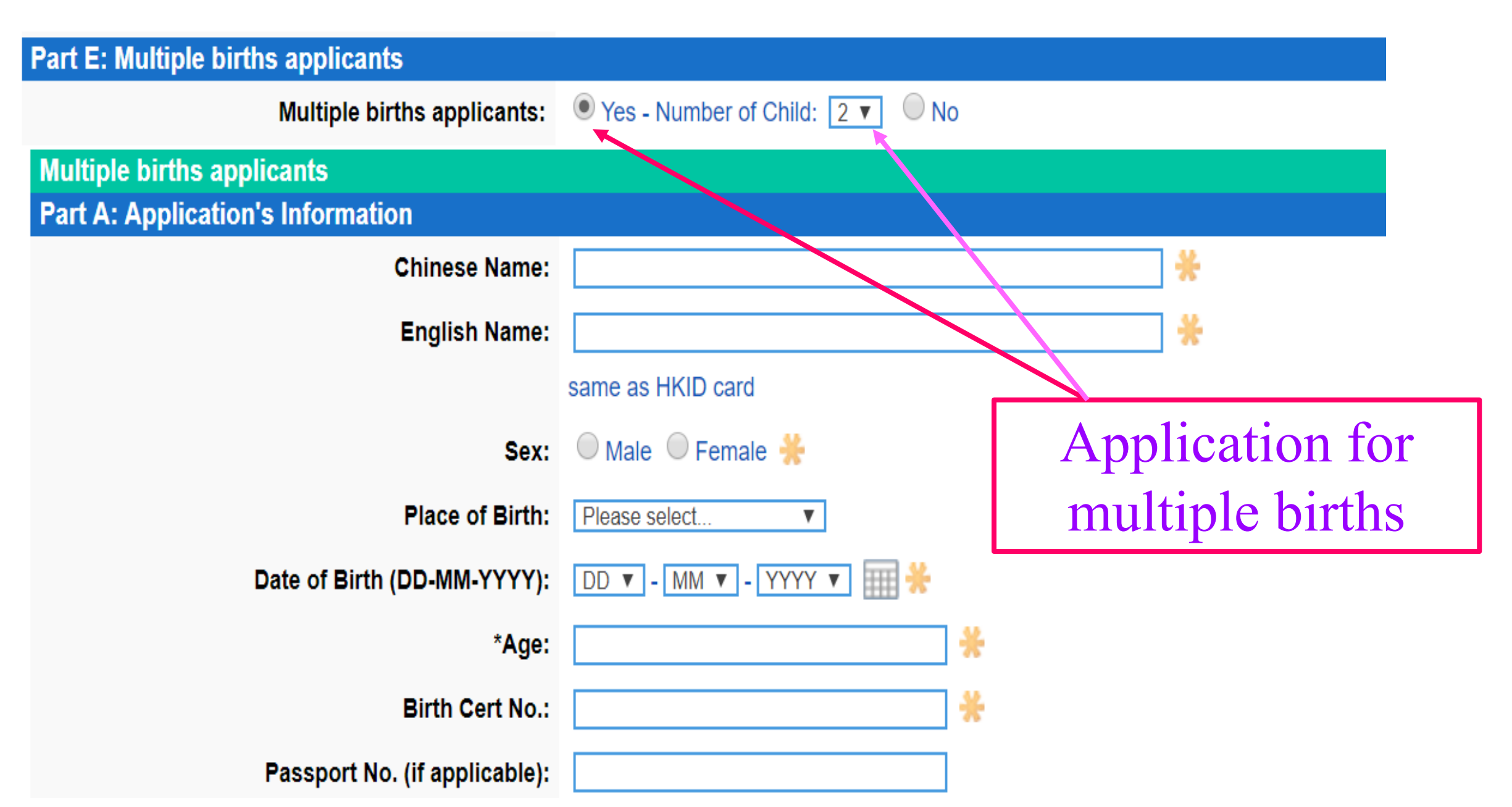

#### **Online Application**

I confirm that I have read and understood the policy statements of W F Joseph Lee Primary School on Personal Data Collection.

The information I supplied in this form and any attachment is complete and correct. I understand that any willful misrepresentation or withholding of material information will lead to

disqualification from the admission.

New Account Registration

You can use the log onto the system for checking the application status & result in the future.

Login Name: Birth Cert No. Password: Date of Birth(YYYYMMDD)

myProfile+ Ver. 2012 (u15.08.1w - p20130228) © 2004-2019 Copyright by myIT-School.net [ExT: 1.087 s] ( Bac

Submi

#### Successfully created a new account

Login ID: Birth Cert No. Password: YYYYMMDD

2

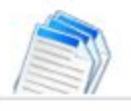

TEST!!!!2021-2022 Primary One Admission Application Form - Application Status

| Applicati | ion Status              |                                                                                                    |                                                                                                    |                                                                                                    |                                                                                 |                       |        |
|-----------|-------------------------|----------------------------------------------------------------------------------------------------|----------------------------------------------------------------------------------------------------|----------------------------------------------------------------------------------------------------|---------------------------------------------------------------------------------|-----------------------|--------|
|           | Code: A21220008         | Applicant Name:                                                                                                    | Chan Tai Man                                                                                                   | Status: Application in progre                                                                                                    | ess                                                                             | Applicant Particulars | Logout |
|           | Status                  |                                                                                                    |                                                                                                    | Message                                                                                                    |                                                                                 | Date                  |        |
|           | Application in progress | Dear parent of Chan Tai Man,<br>The system has successfully recorded<br>with the application fee \$50 (by Octo<br>Office hour:<br>9:30am - 12:00pm and<br>2:00pm - 4:30pm<br>Thank you for your attention!<br>W F Joseph Lee Primary School | your registered information. Plea<br>pus Card only) on 20 and 21 Au<br>Form su<br>20 and<br>9:30 am<br>2:00 pm | Application in progress<br>se submit the application form and other documen<br>gust.<br>Jbmission dates:<br>21 August<br>1 — 12:00 pm<br>1 — 4:30 pm<br>Form: Online Application Form<br>Attachment: C Application in progress | 1<br>ats (listed in the application form) during office hours in person to<br>2 | 2020-07-31 11         | :32:30 |

| Application Fee (HK\$) 50.0       W F JOSEPH LEE PRIMARY SCHOOL       Office Use         9 Tin Fai Road, Tin Shui Wai, N.T.       Testing New - Primary One       Application Form         Part A: Application's Information       Mereduation       Mereduation                                                                                                    |                                                                                                    | <b>1. Print out</b> the completed application form                                           |
|----------------------------------------------------------------------------------------------------|----------------------------------------------------------------------------------------------------|----------------------------------------------------------------------------------------------|
| Chinese Name: 測試2       English Name: Test B       *Age: 6         Sex: F       Place of Birth: Australia       Date of Birth:       9 D       4 M       2013         Birth Cert No: S1234569       Passport No. (if applicable):       Photo       Photo         Nationality: Australia       Language Use at Home: English       No. of Siblings:       Photo         Address in Hong Kong:       Tsun Wan       Stating: Attending W Fjoseph Lee Primary School       1. Name Grade         Telephone No.: 91919191       Contact No:: 92929292       2. Name Grade         Part B: Present School Particulars       School:       Class Attending:         Address of School:       School Telephone No.:       Part C: Parent's / Guardian's Particulars         Part C: Parent's / Guardian's Particulars       States       English Name         English Name       English Name       English Name         English Name       Basesease       English Name         Education       Mother       Guardian (Weistenstry)         Occupation & Position       Sesseasease       English Name         English Name       English Name       English Name         English Name       Baseseasease       English Name         Part D: Talents and Interests of the Applicant       English Na | Policy Statements  Policy Statements  The personal data collected by the school is for consideration of your application. Data of successful applicants will be kept as part of the school's student records.  Pata User  Only authorized personnel can access and use the data provided.  Retention of Data  Uness otherwise consented by applicants, unsuccessful applications will be destroyed upon completion of the admission.  Bata Correction  Applicants who wish to request correction of their personal data after submission after submission of applicants who wish to request correction of their personal data after submission after submission of applicants who wish to request correction of the Applicant  I confirm that I have read and understood the policy statements of WF Joseph Lee Primary School on Personal Data Collection.  The information I supplied in this from and any attachment is complete and correct. I understand that any wilf/ul misrepresentation or withholding of material information will lead to disgualification from the admission.  Signature of Parent/Guardian   Name of Parent/Guardian   Nume of Parent/Guardian   Nume of Parent/Guardian   Nume of Parent/Guardian   Nume of Parent/Guardian   Nume of Parent/Guardian   Nume the tower submit to the the mead at the file the sitist ASOD, papels in 19 instatements. The school has scholarbips for outsanding to file the school is statement. The school has scholarbips for outsanding to file the school is statement. The school has school has the school has the school approximate and correct.   Name of Parent/Guardian   Neares non-profile-making Givert Subdity Scheme school. The annual school for is 19334350, papels in 19 instatement. The school has school has the school has the school has the school has the school has the school has been school to the school is school with the papelation form.   Note the admission is scho | <ul> <li>2. Affix a recent photograph of the student</li> <li>3. Parent signature</li> </ul> |
| Including sports, community service, art, etc. (Less than 600 words) NIL * The applicant's age at 1st September, 2018 Tel: (652) 34014695 Fax: (852) 34014689 Website: http://www.wtjps.edu.hk E-mail: info@wtjps.edu                                                                                                    | Checklist :         Application form with photo         Copy of student's birth certificate         Copy of student's birth certificate         Copy of information about sliblings' Student Handbook (if available)         ONE stamped envelopes (size: 8.6 inch x.4.5 inch with \$2 stamps and with address written on)         Evidence of participations and achievements in extra-curricular activities and service etc. The total application documents should not more than 20 A4 pages.         au.ht       Tel: (852) 34014995       Fax: (852) 34014689       Website: http://www.wt/lps.edu.ht       E-mail: info@wt/lps.edu.ht                                                                                                    | ĸ                                                                                            |

#### **B.** Amending or Updating Information

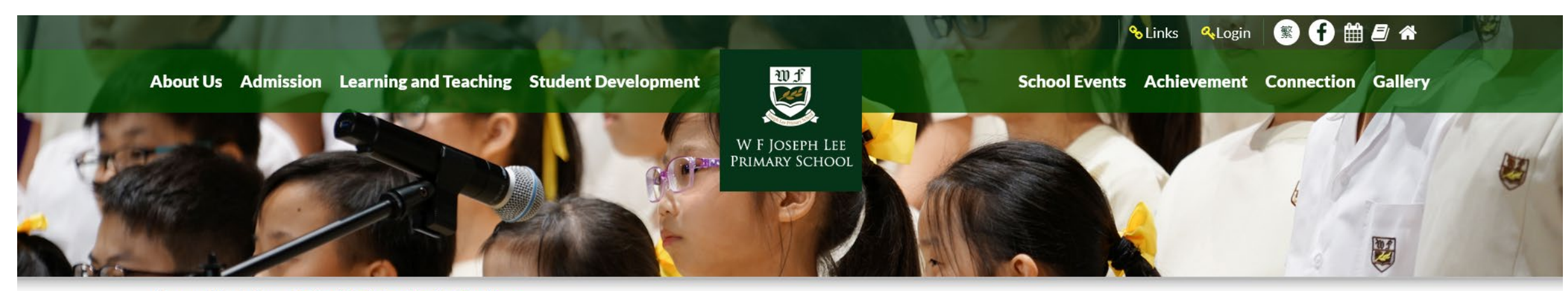

Home > Admission > Online Admission Application Form

| P.1 Admission                                | Online Admission Application Form                                                                                                    |  |  |
|----------------------------------------------|----------------------------------------------------------------------------------------------------|--|--|
| Interim Admission (P.2 –<br>P.5)             | A. Application System User Guide<br>Please read the user guide before filling in the application form                                                                              |  |  |
| Online Admission<br>Application Form         | <b>B. Online Application Form</b><br>The system will be opened in 3 August 2020. Parents should complete the online application form on the system from 3 August to 21 August 2020 |  |  |
| Tuition and Fee Remission                    | 中文申請表                                                                                                    |  |  |
| Scholarship                                  | English Application Form                                                                                                    |  |  |
| Secondary School Places<br>Allocation (SSPA) | C. Application System Parents can check the application result in the system                                                                                                    |  |  |
|                                              | Login the system for checking your result                                                                                                    |  |  |

#### B. Amending or Updating Information

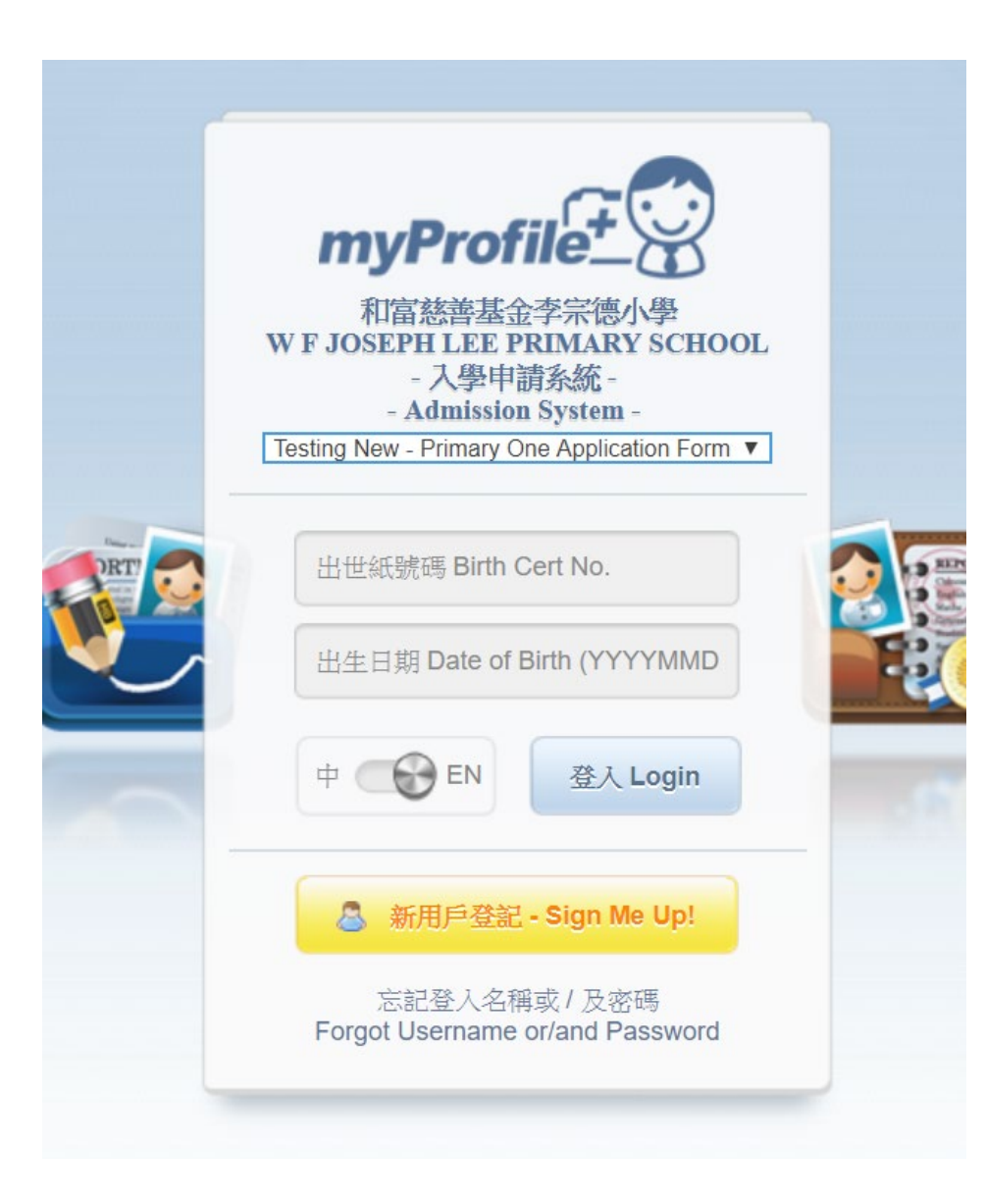

#### Login ID: Birth Cert No. Password: YYYYMMDD

#### B. Amending or Updating Information

| Code: A20210001 | Applicant Name: Chan Tai Man Status: In progress                                            | Application form & Locatt |
|-----------------|---------------------------------------------------------------------------------------------|---------------------------|
|                 |                                                                                             |                           |
| Status          | Message                                                                                     | Date                      |
| In progress     | Please submit the documents i                                                               | in person 16-7-2019       |
|                 | myProfile+ Ver. 2012 (u15.08.1w - p201302<br>© 2004-2019 Copyright by myIT-School.net [ExT. | 228)<br>T: 0.595 s]       |

#### C. Check result

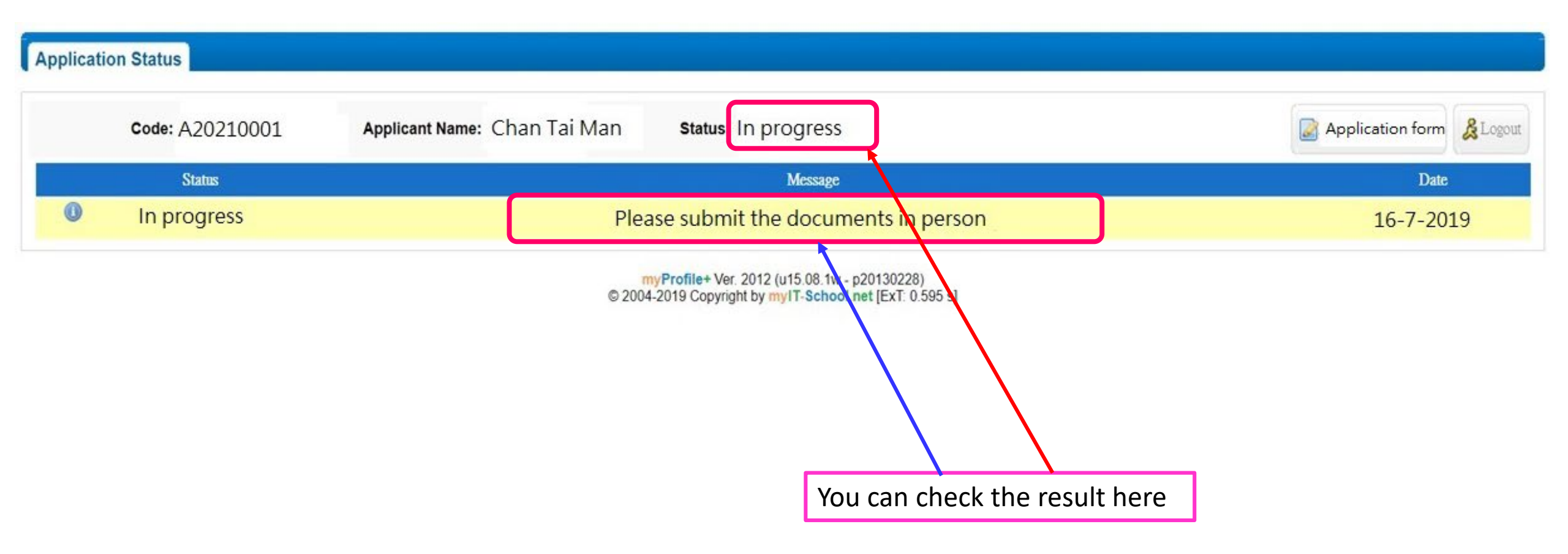

### D. Checking Application Result

|   | Stage                                                 | Status                                                                  |
|---|-------------------------------------------------------|-------------------------------------------------------------------------|
| 1 | Finished the online application form                  | In progress                                                             |
| 2 | After submit documents                                | Documents submitted                                                     |
| 3 | Announcement of 1 <sup>st</sup> Interview arrangement | 1 <sup>st</sup> interview                                               |
| 4 | Announcement of 1 <sup>st</sup> Interview result      | <ul> <li>Rejected</li> <li>2<sup>nd</sup> interview</li> </ul>          |
| 5 | Announcement of 2 <sup>nd</sup> Interview result      | <ul> <li>Rejected</li> <li>Waiting</li> <li>Parent Interview</li> </ul> |
| 6 | Announcement of Parent Interview result               | <ul> <li>Rejected</li> <li>Waiting</li> <li>Accepted</li> </ul>         |